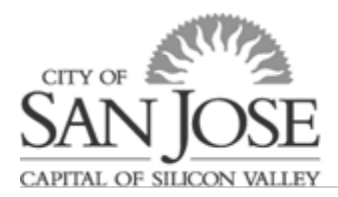

# **Table of Contents**

| What is the "Department LOA Role"?                                              | 1 |
|---------------------------------------------------------------------------------|---|
| eWay Leave of Absence Request Form Workflow                                     | 2 |
| Where can I view all submitted LOA Requests?                                    |   |
| Search Fields/Filtering/Exporting                                               |   |
| Creating/Submitting an LOA Request on behalf of an employee                     |   |
| Reviewing/Updating/Approving a Leave of Absence Request                         | 4 |
| Review the <b>"Leave Details"</b> Tab:                                          | 4 |
| Review of the <b>"LOA HR Eligibility Details"</b> Tab:                          | 4 |
| Review and/or add documents                                                     | 5 |
| Leave Request Notifications:                                                    | 6 |
| Adding Approver/Reviewers and Approving in <b>Acknowledgement/Workflow</b> Tab: | 6 |
| Return from Leave                                                               | 7 |
| Extensions/Use of "Copy Application"                                            | 7 |
| Delete Application                                                              |   |
| Resources                                                                       |   |

# What is the "Department LOA Role"?

The eWay Leave of Absence Request Form workflow has a PeopleSoft role assigned to it. The <u>"Dept LOA</u> <u>Role" (CS]\_DEPT\_LOA</u>) is for designated staff members who are responsible/require access to department-wide leave of absence data. Specifically, the staff assigned with the "Dept LOA Role" will receive an e-mail upon submission and have the role to review, update, and approve LOA Requests within their department and be granted "worklist" access.

**Note:** You may have designated additional "Dept LOA Role" staff that require access/visibility but are not involved in the day-to-day administration. If they prefer not to receive the notification e-mails, please direct them to set up an Outlook rule to move/delete upon receipt.

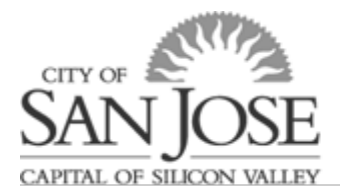

# eWay Leave of Absence Request Form Workflow

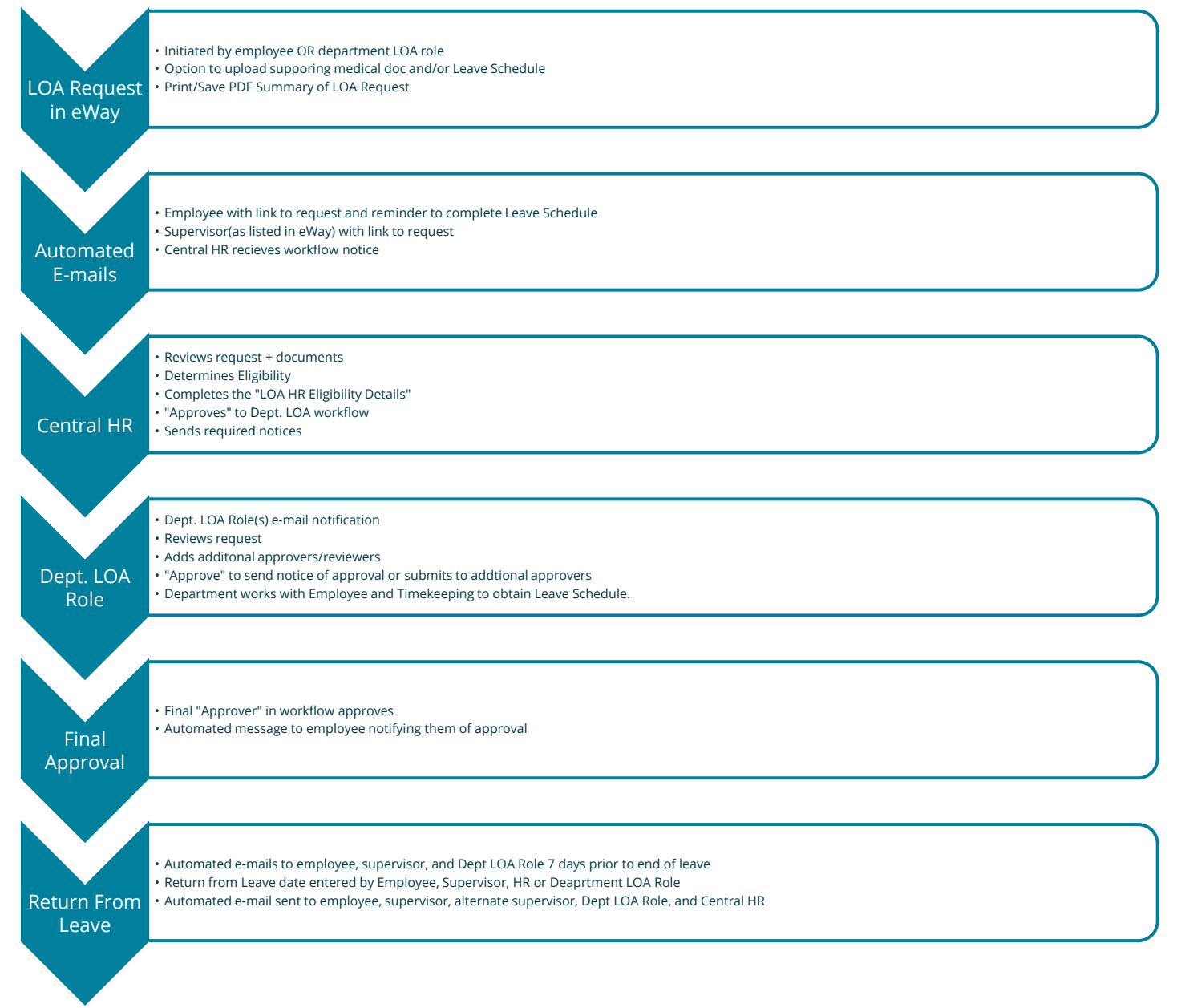

CAPITAL OF SILICON VALLEY

CITY OF

## Where can I view all submitted LOA Requests?

The Leave of Absence Request Form "dashboard" is where employees and administrators will see all related Leave of Absence Requests. Dashboard path: **Main Menu->Self Service-> Leave of Absence Request**. *Employees will see all their requests and "Dept LOA Role" sees all requests within their department*.

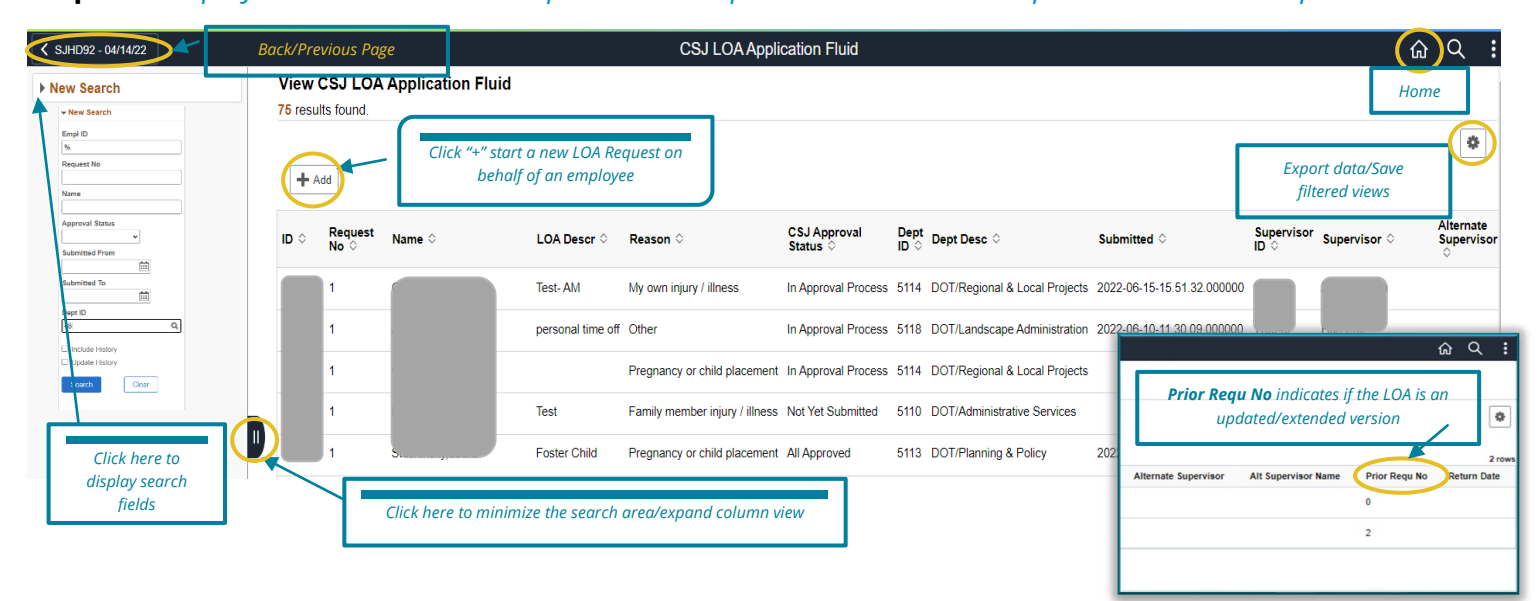

### Search Fields/Filtering/Exporting

Search Fields New Search

Use search fields to find a specific request or requests in a particular group

- **Empl ID:** %=Defaults to show all
- **Request No:** For each Leave requested in eWay a request number will be automatically assigned.
- Name: Search employees by last name
- Approval Status
  - o All Approved
  - o Denied
  - In Approval Process
  - Needs Approval (not yet submitted)
- **Dept ID:** User can enter 2-digit or 4-digit Dept ID (for example 48 or 4802)

Export filtered data using the "gear wheel" sin upper right corner of LOA Request homepage (an easy-to-run query)

## Creating/Submitting an LOA Request on behalf of an employee

The departments' "LOA Role" can create a LOA request to assist employees, similar to how many departments help complete the PDF form now. Below are two scenarios to consider:

**If an employee is unavailable**- The "Department LOA Role" can enter and submit on behalf of the employee. The employee receives e-mail notifications and can see/print a confirmation of submitted

leave of absence requests. When the department submits on behalf of their employee, the system will record "Created By", and that field will show at the top of the "Instruction/Contact Info" page:

|   | Instructions / Contact Info     | Leave Details | Leave Schedule | Benefit Continuation | Supporting Document Upload | Acknowledgement / Workflow | Return from Leave | LOA HR Eligibility Details |                            |
|---|---------------------------------|---------------|----------------|----------------------|----------------------------|----------------------------|-------------------|----------------------------|----------------------------|
| - | Empl ID                         |               |                |                      |                            | Request Number 1           |                   |                            | Status In Approval Process |
|   | Leave of Absence<br>Description | 2.23          |                | Cre                  | eated By                   |                            |                   |                            |                            |

**If an employee is available** to review and submit via eWay, departments can prepare the request and then ask the employee to log into eWay to review and submit for approval.

# **Reviewing/Updating/Approving a Leave of Absence Request**

You may access it via the worklist or the LOA Dashboard. Click anywhere in the row for the Leave of Absence Request you'd like to review/update/approve. This will open the Leave of Absence Request.

There are three tabs/pages of the form you will want to review:

| Search Results Cancel       | l.            | Leave Details  |                      |                            |                            |                   |                            |  | Save | $\downarrow$ | : |
|-----------------------------|---------------|----------------|----------------------|----------------------------|----------------------------|-------------------|----------------------------|--|------|--------------|---|
| Previous Next               |               |                |                      |                            |                            |                   |                            |  |      |              |   |
| Instructions / Contact Info | Leave Details | Leave Schedule | Benefit Continuation | Supporting Document Upload | Acknowledgement / Workflow | Return from Leave | LOA HR Eligibility Details |  |      |              |   |
| Empl ID                     |               |                |                      | Request Number 1           |                            |                   | Status In Approval Process |  |      | _            |   |

### Review the "Leave Details" Tab:

CITY OF

Displays reasons and dates of requested time off. You may update dates/reasons <u>before approval</u> based on your analysis/direction from the employee; similar to *how departments would assist employees in clarifying and correcting PDF/paper LOA Applications.* 

If updates are required after final approval, contact central HR.

| ✓ Search Results Ca                             | cel                                              |                                        | Leave Details                    |                                     |                             |                                       |                               |                                                |                            | Save    | ↑ : |
|-------------------------------------------------|--------------------------------------------------|----------------------------------------|----------------------------------|-------------------------------------|-----------------------------|---------------------------------------|-------------------------------|------------------------------------------------|----------------------------|---------|-----|
| Previous Next                                   |                                                  |                                        |                                  |                                     |                             |                                       |                               |                                                |                            |         |     |
| Instructions / Contact Info                     | Leave Details Leave Schedule                     | Benefit Continuation Sup               | porting Document Upload          | Acknowledgement / Workflow          | Return from Leave           | LOA HR Eligibility Details            |                               |                                                |                            |         |     |
| Empl ID                                         |                                                  |                                        |                                  |                                     |                             | Request Number 1                      |                               |                                                | Status In Approval Process |         |     |
| Leave of Absence Informatio                     | <u>n:</u>                                        |                                        |                                  |                                     |                             |                                       |                               |                                                |                            |         |     |
| Please indicate the reason for                  | rour leave below.                                |                                        |                                  |                                     |                             |                                       |                               |                                                |                            |         |     |
| *Leave of Absence R                             | eason Pregnancy or child placement V             |                                        |                                  |                                     |                             |                                       |                               |                                                |                            |         |     |
| Leav                                            | Type I am pregnant 🗸                             |                                        |                                  |                                     |                             |                                       |                               |                                                |                            |         |     |
| Estimated due / placemen                        | t date 01/12/2023                                |                                        |                                  |                                     |                             |                                       |                               |                                                |                            |         |     |
| Leave Dates:                                    |                                                  |                                        |                                  |                                     |                             |                                       |                               |                                                |                            |         |     |
| Please indicate the dates you                   | vill require time off for the reason indicated a | bove.                                  |                                  |                                     |                             |                                       |                               |                                                |                            |         |     |
| If your leave requires multiple                 | eriods of time, you can indicate each period     | by adding rows using the "+". If you   | are unaware of the specific dat  | les or your leave is a reduced sc   | hedule, please indicate the | span of time in which your will have  | ve periods of time off and ma | ark that time "Intermittent/Reduced Schedule". |                            |         |     |
| For time off related to your ow                 | or spouse/partners pregnancy, please enter       | a row for the following as applicable  | le:                              |                                     |                             |                                       |                               |                                                |                            |         |     |
| <ul> <li>Pregnancy/Disability If yo</li> </ul>  | are pregnant, this is generally 4 weeks prior    | to your estimated due date and 6-8     | 8 weeks after; 6 weeks for natur | al birth (i.e. non C-section) and 8 | weeks for C-section (as o   | utlined in your medical certification | or doctors note).             |                                                |                            |         | _   |
| Bonding time must be take                       | in 2-week increments, except for on 2 occa       | sions it can be less than 2 weeks. F   | or pregnant employees, the bo    | nding time can Disabl               | ility/Bonding (             | periods identified t                  | to                            |                                                |                            | Sort Ro | ws  |
| <ul> <li>Sick time to care for sport</li> </ul> | serpartner/new crind rou may require time        | on to care for your minipured child of | r spouse/partner onectly before  | or aller brith(as                   | inderstand us               | e of naid leave                       |                               |                                                |                            |         |     |
|                                                 |                                                  |                                        |                                  |                                     | inderstand ds               | e oj para reave                       |                               | Intermittent? Y/N                              |                            |         |     |
|                                                 |                                                  |                                        |                                  |                                     |                             |                                       |                               |                                                |                            | K       |     |
| LOA From Date 0                                 |                                                  | LOA To Dat                             | te 🌣                             |                                     | Absence Re                  | ason Code                             |                               | Intermittent/Reduced Schedule? 0               |                            |         |     |
| 1 12/12/2022                                    | <b></b>                                          | 04/10/2023                             |                                  |                                     | Pregnancy                   | Disability 🗸                          |                               | No 🗸                                           | Add/delete date r          | anges   | + - |
| 2 04/11/2022                                    | <b></b>                                          | 04/27/2022                             | :                                |                                     | Bonding                     |                                       |                               | No V                                           |                            |         | + - |
| If your dates change after sub                  | nitting the request, you can make a copy of t    | his request on the Instructions tab, n | make changes to the copied app   | lication, and restart the approva   | l process.                  |                                       |                               | -                                              |                            |         |     |

### Review of the "LOA HR Eligibility Details" Tab:

This tab is visible only to HR and Department employees with the "Dept LOA Role" and is hidden from everyone else. It is intended for HR to record and communicate information about the leave to departments and most of the details are not editable by the "Dept LOA Role". Rather than HR e-mailing the department about protected/unprotected, LTD, and Paid Parental Leave, HR will populate this information and leave comments upon initial review of the leave request.

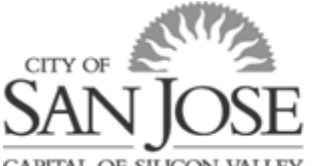

CAPITAL OF SILICON VALLEY

Please review this information before approval in the case the leave includes unprotected time in which case the "Department LOA Role" will need to add additional approvers, including the Director or Designee.

| LOA HR Eligibility Details                |                                  |                                                           |                                             |                          |                                                 |                                    |
|-------------------------------------------|----------------------------------|-----------------------------------------------------------|---------------------------------------------|--------------------------|-------------------------------------------------|------------------------------------|
| Previous                                  |                                  |                                                           |                                             |                          |                                                 |                                    |
| Instructions / Contact Info Leave D       | Details Leave Schedule           | Benefit Continuation Supporting Document Upload           | Acknowledgement / Workflow                  | Return from Leave        | LOA HR Eligibility Details                      |                                    |
| Empl ID                                   |                                  |                                                           |                                             |                          | F                                               |                                    |
|                                           |                                  |                                                           |                                             |                          |                                                 |                                    |
| Click here to review and/or add attachm   | ients                            | Note: On                                                  | nly Central HR and Dept LOA Role:           | s have access to view th | is tab and any associated documents.            |                                    |
| EMLA From                                 |                                  | MR Attachments                                            | tent LOA Engibility monotes.                |                          |                                                 |                                    |
| CERA From                                 |                                  | History                                                   |                                             |                          |                                                 |                                    |
| CERA Hours Available                      |                                  |                                                           | Regard Namor 1                              |                          | Ten Inn                                         |                                    |
| PDI From                                  | []                               | 41. Dourset 1; Arschef File 1;                            | Connert 1.                                  | Add Attachment           |                                                 |                                    |
| Protected                                 |                                  |                                                           |                                             | File Att                 | achment                                         | ×                                  |
| Ipprotected                               | 08/14/2023                       |                                                           | Choose From                                 | 1.00                     |                                                 |                                    |
| Medical Certificate Received?             |                                  |                                                           | And Design                                  |                          |                                                 |                                    |
|                                           |                                  |                                                           | tybal Chur                                  |                          |                                                 |                                    |
| *Please note that approval of unprotected | period is department's discretio | and may require department Director or designee approval. | COA schedule 2024.pdf<br>File State: 1254KB | Your attac               | hment has been added. If you are done adding at | tachments, you may close this page |
| Long-Term Disability Plan                 | ~                                |                                                           | Estimated Claim Period Begin                |                          | ок                                              |                                    |
| Timekeeping Leave Sched Notes             | ÷                                |                                                           |                                             |                          |                                                 |                                    |
| Threeping ceare other notes               |                                  |                                                           |                                             |                          |                                                 |                                    |
| Estimated Unpaid Period Begin             |                                  |                                                           |                                             |                          |                                                 |                                    |
| Paid Parental Leave:                      |                                  |                                                           |                                             |                          |                                                 |                                    |
| Eligible                                  | No                               |                                                           |                                             |                          |                                                 |                                    |
| PPL Eligible From                         | Ē                                |                                                           | PPL Eligible To                             |                          |                                                 |                                    |
| Union Code                                | 051                              |                                                           | Employee Classification                     | Perm                     |                                                 |                                    |
| Union Name                                | MEF - General Misc               | Hour                                                      | s Worked Since Last Start Date              | 22202.500000             |                                                 |                                    |
| Standard Hours                            | 19.00                            |                                                           | Documentation Received                      | No                       |                                                 |                                    |
| HR Eligibility Tracking Notes:            |                                  |                                                           |                                             |                          |                                                 |                                    |
| Clear Year                                | Yes                              |                                                           |                                             |                          |                                                 |                                    |
| Job Data Y/N                              | No                               |                                                           | Paid Parental Leave Elig Enter              | No                       |                                                 |                                    |
| Medical Certificate Reminder              | No                               |                                                           | Notices Sent                                | 10/04/2023               |                                                 |                                    |
| General Notes / Comments                  | ÷                                |                                                           |                                             |                          |                                                 |                                    |
|                                           |                                  |                                                           |                                             |                          |                                                 |                                    |

#### Review and/or add documents

HR and the Dept LOA Role can use this function to share documents and/or comments with the LOA HR Eligibility Details" Tab. If HR has added any documents for you to review (such as a leave schedule document) it will be available here to view and/or download. Departments can use this to share these documents with HR as well. Central HR will run a report each week to check for any new documents or comments that have been added by the Dept LOA Role. Central HR will notify Dept LOA Roles if they add documents that may be of interest to the Dept LOA Role.

<u>Reminder:</u> Only Central HR and Dept LOA Roles have access to view this tab and any associated documents.

CAPITAL OF SILICON VALLEY

CITY OF

### Leave Request Notifications:

The "Dept LOA Role" will be notified via e-mail and can access the LOA Request via the link embedded in the e-mail. Alternatively, they may choose to manage the review and approvals via Worklist; located in upper right side of eWay. Path: **Main Menu->Worklist->My Worklist**. All submitted leaves will also be available on the LOA dashboard.

|                     |                           |                            |                    |                          |                                                                          | T <u>VYOTKIIST</u> | Performance made | Add to 1 avoines | <u>Jign o</u> | <u></u> |
|---------------------|---------------------------|----------------------------|--------------------|--------------------------|--------------------------------------------------------------------------|--------------------|------------------|------------------|---------------|---------|
| Favorites - Mair    | n Menu 👻 > 🛛 Worklist 👻 > | My Worklist - Summary View |                    |                          |                                                                          |                    |                  |                  |               |         |
| Worklist 🗲          |                           |                            |                    |                          |                                                                          |                    |                  | New 1            | Window   He   | 4       |
| Worklist for 097242 | : Vu,Ngoc-Diem T          |                            |                    |                          |                                                                          |                    |                  |                  |               |         |
| Detail View         |                           |                            | Worklist Filte     | ers                      | ▼ S Feed -                                                               |                    |                  |                  |               |         |
| Worklist Items      |                           |                            |                    |                          |                                                                          |                    | 1                |                  |               |         |
| III Q               |                           |                            |                    |                          | The link indicates CSJ_LOA and has                                       | the EEID           | l€ € 1-1 c       | f1 ∨ 🕨 📔         | View All      |         |
| From                | Date From                 | Work Item                  | Worked By Activity | Priority Link            |                                                                          |                    |                  |                  |               |         |
| Morton,Amy          | 02/07/2023                | Approval Routing           | Approval Workflow  | ▼ CSJ I<br>01-01<br>RESI | OA APPROV FL, 1, Version1, 1907-<br>N, 0, EMPLID<br>EST NBR:1 RDC:RA.0 A | Mark Worked        |                  | Reassign         |               |         |

### Adding Approver/Reviewers and Approving in **Acknowledgement/Workflow** Tab:

*Important:* Any additional reviewers/approvers must be added 'ad hoc' <u>prior to</u> the Department 'LOA Role' approval. Review and edit workflow as applicable then approve.

| Search Results        | Cancel Acknowledgement / Workflow |                |                      |                            |                            |                   |                            |  |  |
|-----------------------|-----------------------------------|----------------|----------------------|----------------------------|----------------------------|-------------------|----------------------------|--|--|
| Previous Next         |                                   | i.             |                      |                            |                            |                   |                            |  |  |
| Instructions / Contac | Info Leave Details                | Leave Schedule | Benefit Continuation | Supporting Document Upload | Acknowledgement / Workflow | Return from Leave | LOA HR Eligibility Details |  |  |

Towards the bottom of the page, you will see you your options to approve and the workflow window in which you can view and add approvers and/or reviewers.

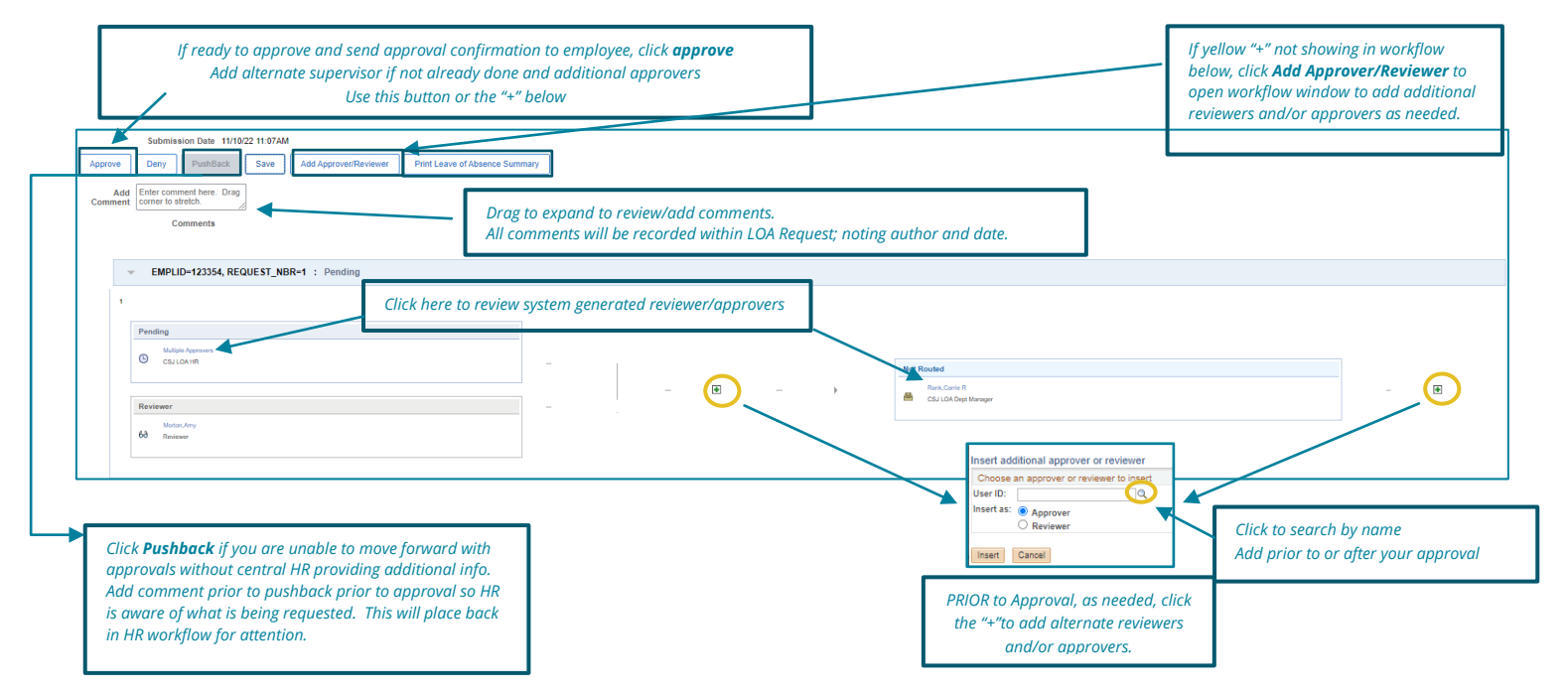

At any point in the approval process, the employee or department may click the **"Print Leave of Absence Summary"** button to generate a summary of the request.

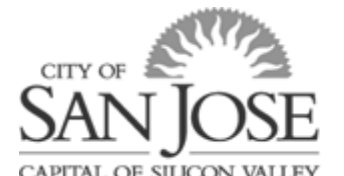

### **Return from Leave**

The employee, supervisor, and Dept LOA Role will be notified 7 days prior to the last day of leave that the return date is approaching and request that a return date is entered into the Leave Request or Extension is submitted (via an edited copy of the original request).

Updating Return From Leave Tab:

| Instructions / Contact Info Leave Details                   | Leave Schedule Benefit Continuation            | Supporting Document Upload          | Acknowledgement / Workflow         | Return from Leave              | LOA HR Eligibility Details       |                                  |                              |  |  |
|-------------------------------------------------------------|------------------------------------------------|-------------------------------------|------------------------------------|--------------------------------|----------------------------------|----------------------------------|------------------------------|--|--|
| Empl ID Request Number 6                                    |                                                |                                     |                                    |                                |                                  |                                  |                              |  |  |
| Returning from Leave                                        | Returning from Leave                           |                                     |                                    |                                |                                  |                                  |                              |  |  |
| This should only be submitted if your/the employee has r    | returned to work at their regular hours and du | ties. Employees on temporary modifi | ied duty or temporary part-time wo | rk schedule should wait to sub | mit a return date below until th | ney have returned to work at the | ir regular hours and duties. |  |  |
| Please indicate the date of return below and click 'Save' i | in the upper right screen.                     |                                     |                                    |                                |                                  |                                  |                              |  |  |
| Return Date                                                 | iii                                            |                                     |                                    |                                |                                  |                                  |                              |  |  |
| Your supervisor, Department HR, and Central HR will be      | e notified upon submission.                    |                                     |                                    |                                |                                  |                                  |                              |  |  |

The field may only be updated after final approval and only may be updated by the (1) the employee, (2) the supervisor (but not alternate supervisor), (3) Dept LOA Role, or (4) HR LOA Role. Once a Return Date is entered, the employee's supervisor, alternate supervisor, dept manager, and the HR Approver are notified via e-mail.

# **Extensions/Use of "Copy Application"**

Employees may need to submit the initial Leave of Absence Request using estimated dates. An employee may wish to alter the original and fully approved request to match the accurate dates or types of absence. In some cases, the length of time off will increase or decrease while employee is on leave.

For example:

- Employee is off for their own injury and the recover extends past the anticipated date
- New parent decides they want to take additional bonding time immediately following the birth/placement versus waiting
- Family member recovery period lends itself for employee to return to work intermittently versus continuously as originally submitted

The use the "Copy LOA Application" should only be used to change Leave of Absence Requests related to the same reason and time period. If an employee requires additional time off immediately following or even simultaneously with another leave for a different reason a new Leave of Absence Request Form should be submitted. Once the updated copy is submitted, the request flows through the same workflow as when originally submitted.

**Note:** You may only make changes to <u>fully approved</u> leaves. If the leave is still in the approval process, HR or the Dept LOA may assist in making the update or to request they approve.

|                                                                                                    |                     | હે <b>પ</b> :                                                                                      |  |
|----------------------------------------------------------------------------------------------------|---------------------|----------------------------------------------------------------------------------------------------|--|
| Any leave that was created using the<br>"Copy Application" function will be<br>assigned a "Prior Request #". This is a<br>field visible in the main LOA Search page. | <br>Prior Reg<br>Up | gu No indicates if the LOA is an<br>obdated/extended version<br>Alt Supervisor Name<br>0<br>2<br>2 |  |
|                                                                                                    |                     |                                                                                                    |  |

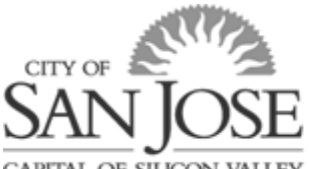

#### OF SILICO

### **Delete Application**

In limited circumstances, an employee or department may need to delete a started or submitted leave application prior to final approval due to errors. If a leave application is deleted, an e-mail notification is sent to the employee's supervisor, alternate supervisor, Dept LOA, and HR. The notification is sent to the same people regardless of who deletes the application. Fully approved leave requests may not be deleted.

### Resources

HR Leave of Absence Website: Contains guides and resources for employees and departments. https://www.sanjoseca.gov/your-government/departments-offices/human-resources/leaves-of-absence

For questions about the overall process, policy, and/or request form in eWay, contact HRBenefits@sanjoseca.gov or 408-535-1285. For questions regarding schedule and timecard or leave schedule, contact your department timekeeper.